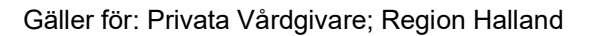

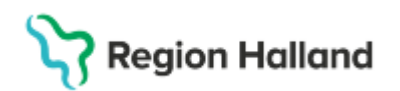

# Manual – Information om provtagning på 1177.se

#### Hitta i dokumentet

Beställning av prover Mallar på 1177.se Hitta information Brevmall På provtagningsenheten Relaterade dokument Uppdaterat från föregående version

## Beställning av prover

Beställning av prover genomförs enligt rutin och på samma sätt oavsett hur kommunikationen till patient sedan sker. <u>Cosmic – Beställning och svar BoS</u>

# Mallar på 1177.se

Logga in på 1177 e-tjänster – Personalverktyget för att skicka invånarärende/omvänt ärende.

Centrala mallar har delats ut på alla mottagningar. Varje mall innehåller information om att patienten behöver boka tid för provtagning.

Vården fyller sedan i aktuellt **BeställningsID (RID), besöksavgift** samt vid behov **antal dagar** innan patienten ska ta prover.

Om patient inte har öppnat sitt ärende går det automatiskt ut en påminnelse från 1177 att det finns olästa meddelanden.

Vården kan också följa upp om patienten har öppnat meddelandet eller inte via personalverktyget.

## Hitta information

**BeställningsID/Beställningsidentitet** hittas på flera ställen i Cosmic. Nedan är en bild från beställningsunderlaget för att visa hur numret presenteras:

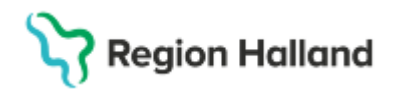

|   | Beställande vårdkontakt                                                          | Beställande enhet                             |
|---|----------------------------------------------------------------------------------|-----------------------------------------------|
|   | IIII 2025-02-17, Vårdtillfälle, Avdelning 5A Medicin Varberg, Medicinkliniken Ku | Avdelning 5A Medicin Varberg                  |
|   | lition                                                                           | Lokala analyser 1                             |
|   |                                                                                  | AVDELNING SA MEDICIN VARBERG                  |
| > | LOKALA ANALYSER ····                                                             | Spara                                         |
|   | Lokala analyser 1 Ons 2025-03-26 Spara                                           | Spara och skriv ut                            |
|   | Extern analys                                                                    | O Utför och signera                           |
|   |                                                                                  | Planerad provtagningstid                      |
|   |                                                                                  | 🖸 2025-03-26 🕓 tt:== •                        |
|   |                                                                                  | Beställarens kommentar                        |
|   |                                                                                  | PCR för EBV skickas till SU för vidare analys |
|   |                                                                                  | Beställare                                    |
|   |                                                                                  | Cosmic Berggården, Valentina, Läkare, vbn315  |
|   |                                                                                  | Beställningsidentitet                         |
|   |                                                                                  | 0000000418 C Kopiera                          |

**Besöksavgift** – <u>Avgiftshandboken - Vårdgivare</u>, Provtagning inför en bokad planerad vårdkontakt är avgiftsfri då provtagningen ingår i den kommande vårdkontakten, för mellanliggande provtagning erläggs en patientavgift.

#### **Brevmall**

Texterna i de centrala mallarna på 1177.se finns även att använda som frastexter i brevmallar i Cosmic för de flöden som inte kan hanteras via 1177.se. tex. om det behöver skickas hem provrör och/eller dunkar till patient, om patienten inte har konto i 1177.se eller om det rör barn 13 -17 år.

Se manualer för brevmallar och frastexter

#### På provtagningsenheten

Patient som kommer till en provtagningsenhet kan, om nödvändigt, bli ombedd att logga in på 1177.se och visa beställningsnummer och besöksavgift.

Det är främst när det råder osäkerhet kring vilken provtagning det gäller.

#### **Relaterade dokument**

<u>Cosmic – Beställning och svar BoS</u> <u>Avgiftshandboken - Vårdgivare,</u> <u>Brevmallar</u> <u>Frastexter</u>

# Uppdaterat från föregående version

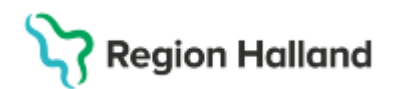

2025-06-27 Uppdateringar har gjorts i manualen utifrån att vi inte längre ska bifoga provtagningsunderlaget som en PDF i 1177 ärende till patient. Istället har centrala mallar tagits fram som innehåller den information som behöver förmedlas till patient.